## PROCEDURA DI RESET DEL PIN GIUSTIFICAZIONI

- 1. Accedere al registro elettronico.
- 2. In alto, sulla destra, premere sul proprio nome, quindi "profilo".

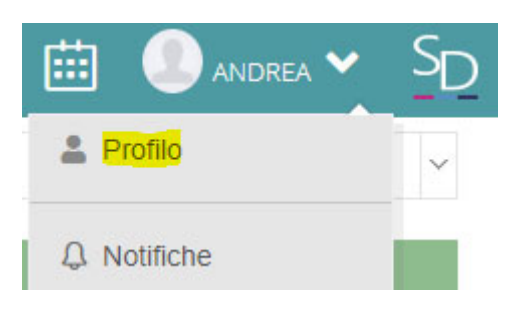

3. Nel proprio profilo, verificare ed eventualmente correggere "indirizzo mail privato". Se questo viene modificato, premere "salva".

| ABBATE ANDREA<br>LIVELLO: 0 | PROFILO UTENTE                   |                                                                                                |
|-----------------------------|----------------------------------|------------------------------------------------------------------------------------------------|
|                             | Cognome                          |                                                                                                |
|                             | ABBATE                           |                                                                                                |
|                             | Nome                             |                                                                                                |
|                             | ANDREA                           |                                                                                                |
|                             | Cellulare                        |                                                                                                |
|                             |                                  |                                                                                                |
| 🅸 Dati Profilo              | Codice fiscale                   |                                                                                                |
|                             |                                  | Indicare la mail @vallauri.edu per lo studente                                                 |
|                             | Indirizzo Mail Scuola Digitale   | ·                                                                                              |
|                             | andrea.abbate.004@sd.axios       | Indicare una mail PERSONALE per il genitore                                                    |
|                             | Indirizzo Mail Privato           | (possibilmente non monitorata dal figlio/a, dato<br>che verrà inviato il PIN giustificazioni!) |
|                             | amministratore.rete@vallauri.edu |                                                                                                |
|                             | Calendario Google Utente Url     | 5                                                                                              |
|                             | Inserire Url                     | Il campo dovrebbe già risultare correttamente<br>compilato.                                    |
|                             | Salva Annulla                    |                                                                                                |

4. In alto, selezionare la voce "cambia Password e/o PIN"

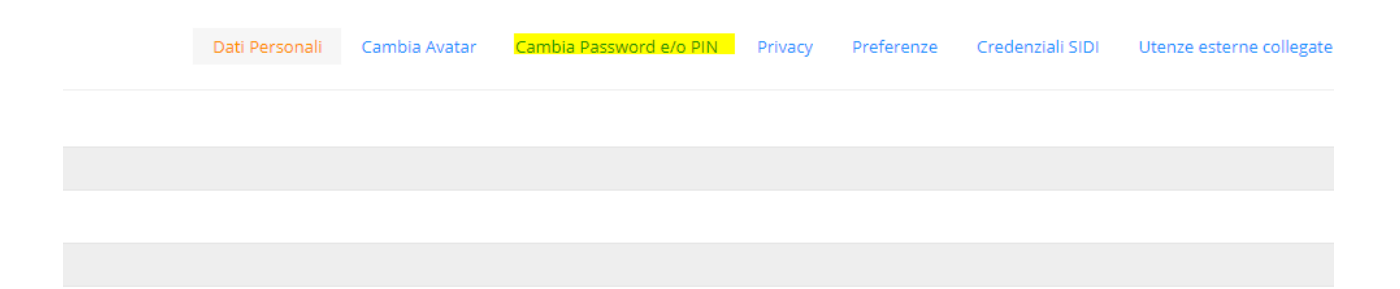

5. Premere "Rigenera PIN UTENTE"

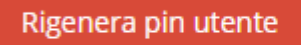

6. Si riceverà mail sulla propria casella personale con il proprio PIN. Ora è possibile giustificare.